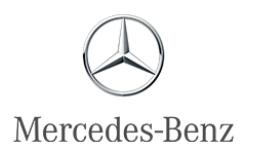

#### **S** COMO SE CADASTRAR

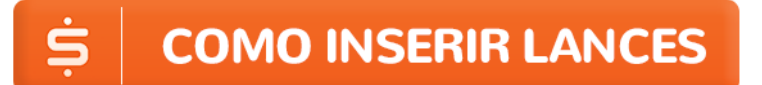

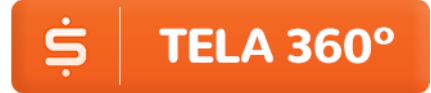

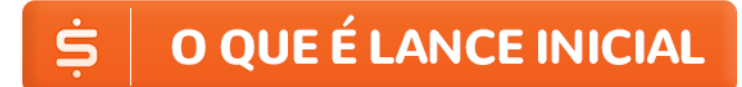

**S** O QUE É LANCE AUTOMÁTICO

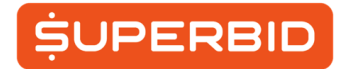

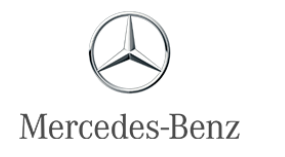

## **COMO SE CADASTRAR**

Para participar dos eventos, é necessário efetuar o cadastro no Portal: <u>www.superbid.net/seminovosmb</u>

#### Atendimento ao Cliente | Quem Somos | Dúvidas? | Preferências | Lojas | Quero Vender! | Cadastre-se SUPERBID Sua Conta -Seus Favoritos Busca 🔯 Brasil \* ♠ Página Inicial > Todos Eventos > Mercedes Benz -11h Mercedes-Benz -11h ٢ Cadastre-se Encerramento: 09 Jun 2018 A partir das 11:00 h GMT -03:00 carros & motos x Av. Luis Carlos Berrini, 105, Edificio Berrini, 4º Andar IR Categoria informações para visitação aos lotes () Agende visita 19 Carros 1 HABILITE-SE -2 EDITAL D 360 👻 Marca Páginas Ordenado por V Todos 19 Mercedes Benz 12 Smart leilão ☆ ote1 MERCEDES BENZ SLC300, 2017/2018, PL FINAL: 8 (SP), ENCERRAMENTO VALOR ATUAL 09/06/2018 R\$ 228.000.00 (BRL) Loc.: São Bernardo do Campo/SP. Tipo 11:00 ABERTO PARA LANCES GMT -03:00 V Todos 19 VISITAS 377 COMPR - LANCES Cupê Esportivo Hatches 11 ☆ ote2 leilão Sedans ENCERRAMENTO VALOR ATUAL MERCEDES BENZ C250, 2017/2017, PL FINAL: 5 (SP), 09/06/2018 R\$ 143 000 00 /RRI 1 Cão Bom rda da Car

1º Passo: Clique no botão "Cadastre-se" na parte superior da página:

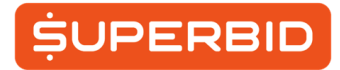

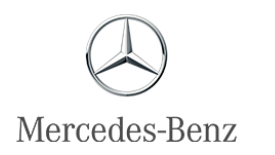

2° Passo: Para se cadastrar como Pessoa Jurídica, é necessário estar logado em uma conta de Pessoa Física. Caso não possua conta de PF, você pode realizar um cadastro.

| SuperBidATESuperBidPara seFisica.Se aindiaCrie suaSe aindia | NÇÃO: CADAST<br>cadastrar como Pessoa Jurídica, é n<br>a não tem login como Pessoa Física,<br>Login | RO RESTRITO<br>ecessário antes fazer login como Pe<br>ca∯astre-se agora.<br>Cedestro | ssoa                |  |  |  |
|-------------------------------------------------------------|----------------------------------------------------------------------------------------------------|--------------------------------------------------------------------------------------|---------------------|--|--|--|
| Pais                                                        |                                                                                                    | Deseja se cadastrar como pessoa l                                                    | fisica ou jurídica? |  |  |  |
| Brasil                                                      | ~                                                                                                   | Pessoa Fisica                                                                        | Pessoa Jurídica     |  |  |  |
| E-mail                                                      |                                                                                                    | Confirmação do E-mail                                                                |                     |  |  |  |
| joaosilva@email.com                                         |                                                                                                    | joaosilva@email.com                                                                  |                     |  |  |  |

3° Passo: Logado como Pessoa Física, o formulário para Pessoa Jurídica é divido em duas etapas: informações de e-mail e dados comerciais.

| Cute and a set      |                       |                                                     |    |                   |       |  |
|---------------------|-----------------------|-----------------------------------------------------|----|-------------------|-------|--|
| Crie sua conta      |                       |                                                     |    |                   |       |  |
| País                |                       | Deseja se cadastrar como pessoa física ou jurídica? |    |                   |       |  |
| Selecione um país   | ~                     | Pessoa Físio                                        | ca | Pessoa Jur        | ídica |  |
|                     |                       |                                                     |    |                   |       |  |
| E-mail              | Confirmação do E-mail |                                                     |    |                   |       |  |
| joaosilva@email.com |                       | joaosilva@email.com                                 |    |                   |       |  |
|                     |                       |                                                     |    |                   |       |  |
| Login               |                       | Senha                                               |    |                   |       |  |
|                     |                       | *******                                             |    |                   | ۲     |  |
|                     |                       |                                                     |    |                   |       |  |
|                     |                       | Proteja sua senha utilizando:                       |    |                   |       |  |
|                     |                       | Caracteres especiais                                | ×  | Letras maiúsculas | ×     |  |
|                     |                       | Números                                             | ×  | Letras minúsculas | ×     |  |

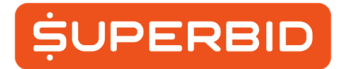

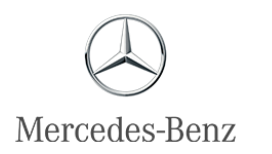

4º passo: Preencha os campos de cadastro com seus dados de e-mail e senha, que devem ser diferentes dos que foram cadastrados como Pessoa Física. Serão exigidos também dados relacionados à empresa que será cadastrada.

| País               |   | Deseja se cadastrar con | no pessoa | física ou jurídica? |       |
|--------------------|---|-------------------------|-----------|---------------------|-------|
| Brasil             | ~ | Pessoa Físic            | a         | Pessoa Juri         | idica |
| E-mail             |   | Confirmação do E-mail   |           |                     |       |
| oaosilva@email.com |   | joaosilva@email.com     |           |                     |       |
| I                  |   |                         |           |                     |       |
| Login              |   | Senha                   |           |                     |       |
|                    |   |                         |           |                     | ۲     |
| ados Comerciais    |   |                         |           |                     |       |
| LAN                |   | Registro Estad          | ual       |                     |       |
| egistro Municipal  |   | Razão Social            |           |                     |       |
| gana Manupa        |   |                         |           |                     |       |

5º passo: Após o preenchimento do formulário, aguarde a ativação do seu cadastro.

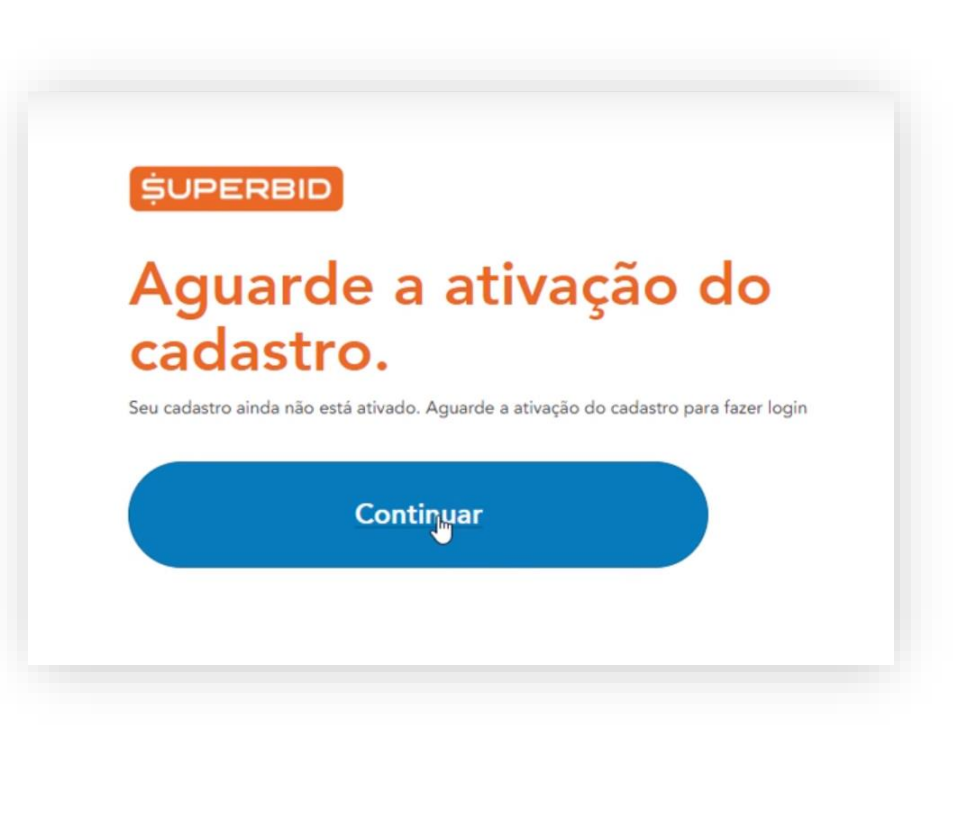

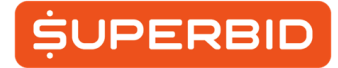

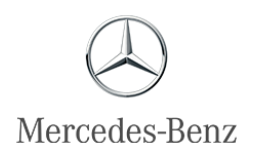

# **COMO INSERIR LANCES**

1º passo - Para dar o seu lance, é necessário antes fazer o login, clicando em "Login" no canto superior direito da página.

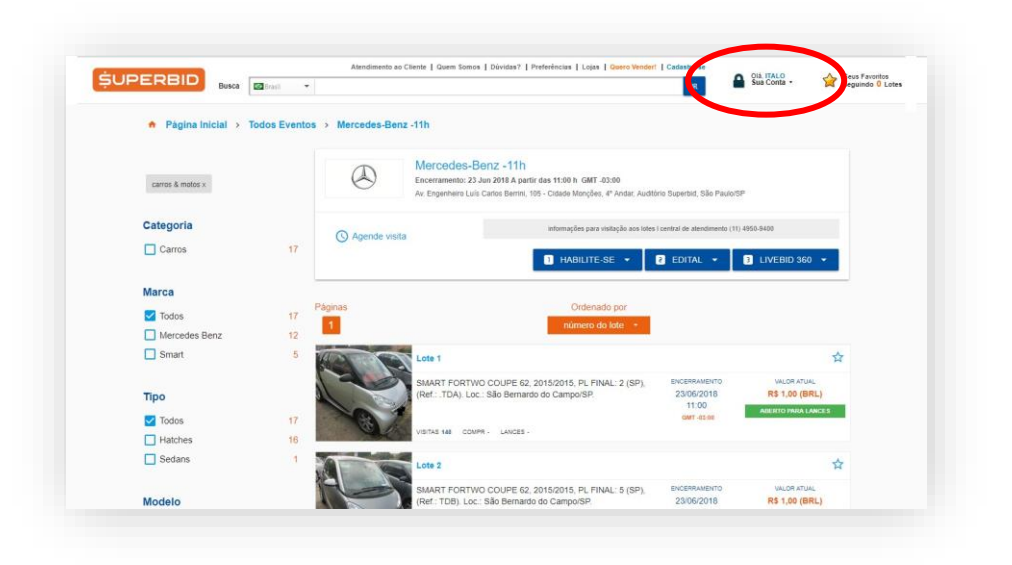

2º Passo – Digite seu e-mail ou nome de usuário e depois digite sua senha

| Digite s                   | eu email                       |  |
|----------------------------|--------------------------------|--|
| ou logir                   | l.                             |  |
| Não possui cadastro? Infor | me seu email e crie sua conta. |  |
| n                          |                                |  |
|                            |                                |  |

Os lances podem ser efetuados através da tela Livebid 360° ou clicando diretamente no lote de seu interesse, através da Relação Completa dos Lotes.

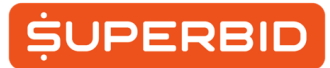

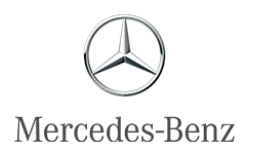

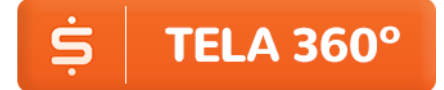

Após estar logado, acesse a página do evento e clique no ícone "Livebid 360°".

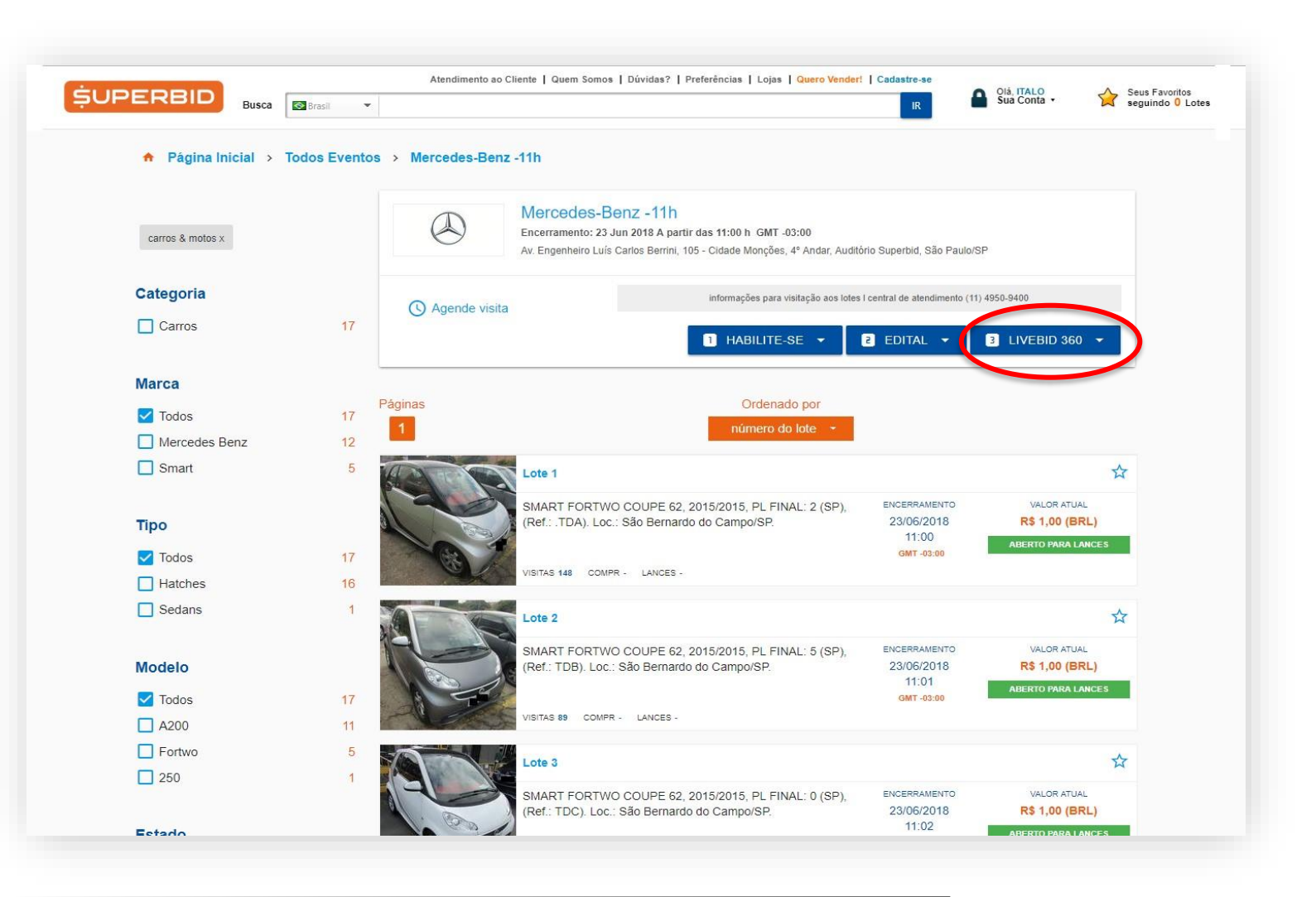

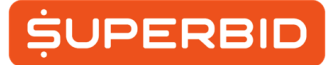

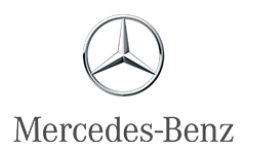

Escolha o lote desejado e clique em "Enviar Lance".

| Live <b>Bid</b> 😂                                                           | Total Lotes: 12<br>Página: 1/1                                       |                                                                      | Habilit. Compr. Lances Otde Lotes<br>0 0 0 12                               | Olá, Visitante                                                                          |
|-----------------------------------------------------------------------------|----------------------------------------------------------------------|----------------------------------------------------------------------|-----------------------------------------------------------------------------|-----------------------------------------------------------------------------------------|
| LOTE 1 ABERTO                                                               |                                                                      |                                                                      |                                                                             | PAINEL DE CONTROLE C FECHAR                                                             |
|                                                                             |                                                                      |                                                                      |                                                                             | somente<br>favoritos OFF gerenciar favoritos - 🌣                                        |
| O stratting                                                                 | C superior                                                           | O superior                                                           | O upwhit                                                                    | exibir fotos ON                                                                         |
| MERCEDES BENZ SLC300,<br>2017/2018, PL FINAL: 8 (SP),                       | MERCEDES BENZ C250,<br>2017/2017, PL FINAL: 5 (SP), .                | MERCEDES BENZ E300 CO,<br>2017/2017, PL FINAL: 3 (SP), .             | MERCEDES BENZ AMG E43<br>4MATIC, 2017/2017, PL FINAL:                       | Canhadores                                                                              |
| Loc.: São Bernardo do<br>Campo/SP.                                          | Loc.: São Bernardo do<br>Campo/SP.                                   | Loc.: São Bernardo do Campo/SP.                                      | 3 (SP), . Loc.: São Bernardo do<br>Campo/SP.                                | PAINEL DE LANCE                                                                         |
|                                                                             |                                                                      |                                                                      |                                                                             | LOTE 1 ABERTO                                                                           |
| R\$1,00 +0%                                                                 | R\$1,00 +0%                                                          | R\$1,00 +0%                                                          | R\$1,00 +0%                                                                 | MERCEDES BENZ SLC300, 2017/2018, PL FINAL: 8 (SP), .<br>Loc.: São Bernardo do Sampo/SP. |
| Incr. R\$1,00 VISITANTE                                                     |                                                                      |                                                                      | LOTE 8 CREPTO                                                               |                                                                                         |
|                                                                             |                                                                      |                                                                      | <b>DENTO</b>                                                                |                                                                                         |
| Contraction of the second                                                   | No.                                                                  | Red and                                                              | Contraction of the second                                                   | R\$1,00                                                                                 |
| MERCEDES BENZ C250                                                          | MERCEDES BENZ A200FF.                                                | MERCEDES BENZ C180 TO,                                               | MERCEDES BENZ C180                                                          | Incremento<br>R\$1.00 +1x +2x +5x Minimo<br>(voltar)                                    |
| COUPE, 2016/2017, PL FINAL: 6<br>(SP), . Loc.: São Bernardo do<br>Campo/SP. | 2015/2016, PL FINAL: 4 (SP), .<br>Loc.: São Bernardo do<br>Campo/SP. | 2015/2016, PL FINAL: 1 (SP), .<br>Loc.: São Bernardo do<br>Campo/SP. | COUPE, 2015/2016, PL FINAL: 6<br>(SP), . Loc.: São Bernardo do<br>Campo/SP. |                                                                                         |
|                                                                             |                                                                      |                                                                      |                                                                             |                                                                                         |
| R\$1,00 +0%                                                                 | R\$1,00 +0%                                                          | R\$1,00 +0%                                                          | R\$1,00 +0%                                                                 | PARA EFETUAR SEU LANCE, FAÇA O LOGIN.<br>Clique aqui para efetuar o login               |
| Incr. R\$1,00 VISITANTE                                                     | Incr. R\$1,00 VISITANTE                                              | Incr. R\$1,00 VISITANTE                                              | Incr. R\$1,00 VISITANTE                                                     | Veja como participar do leilão.                                                         |
|                                                                             |                                                                      |                                                                      |                                                                             |                                                                                         |

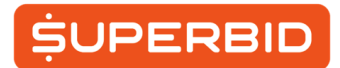

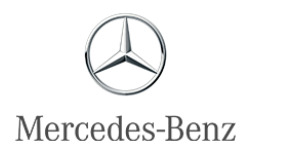

Nesta tela você poderá adicionar lotes como "favoritos" clicando na estrela que aparece no canto superior esquerdo do Lote. Assim, você poderá filtrar para que apareça na tela apenas os Lotes Favoritos clicando no ícone abaixo.

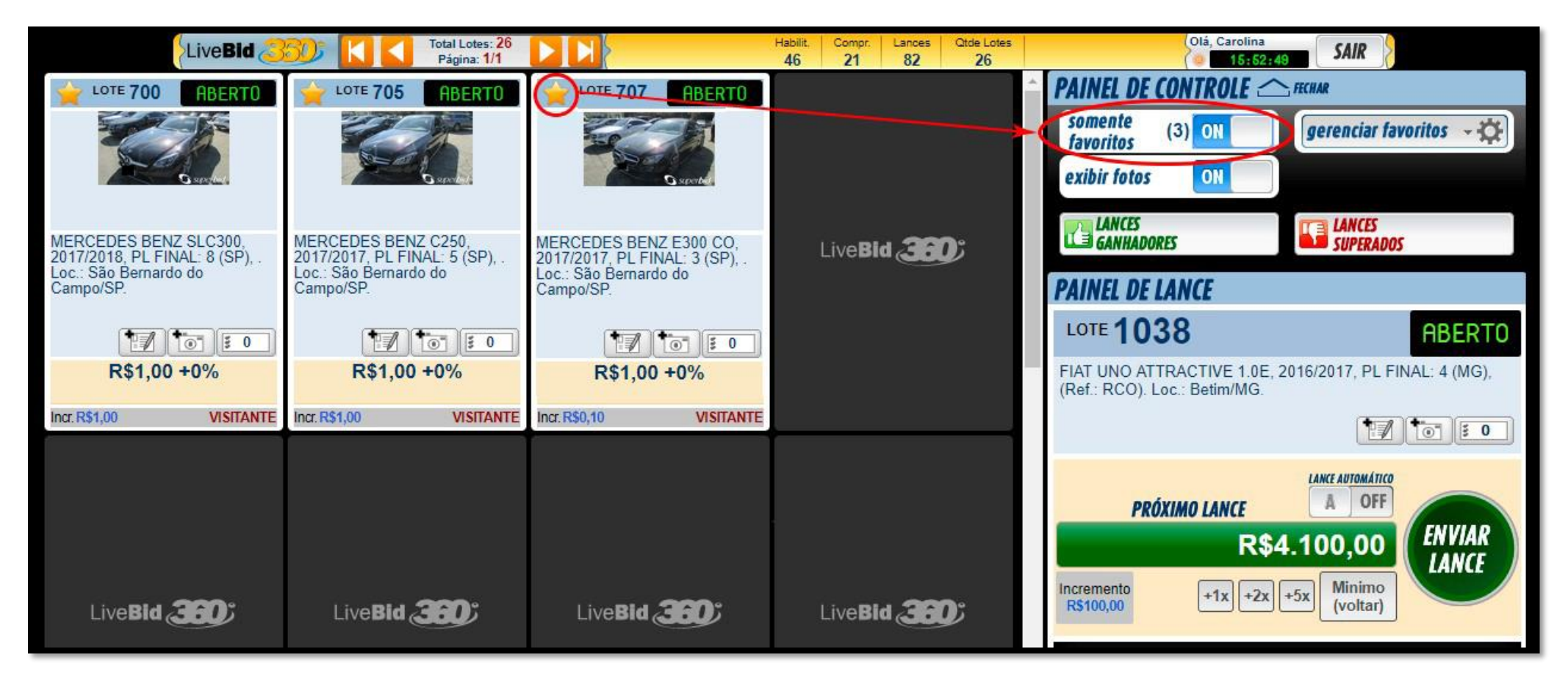

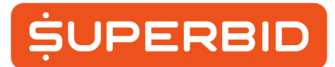

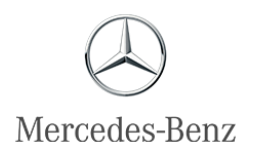

2<sup>a</sup>) PELA RELAÇÃO COMPLETA DE LOTES. Os Lances também podem ser inseridos direto na Relação Completa de Lotes. Para isso basta clicar no Lote desejado e clicar em "Enviar Lance":

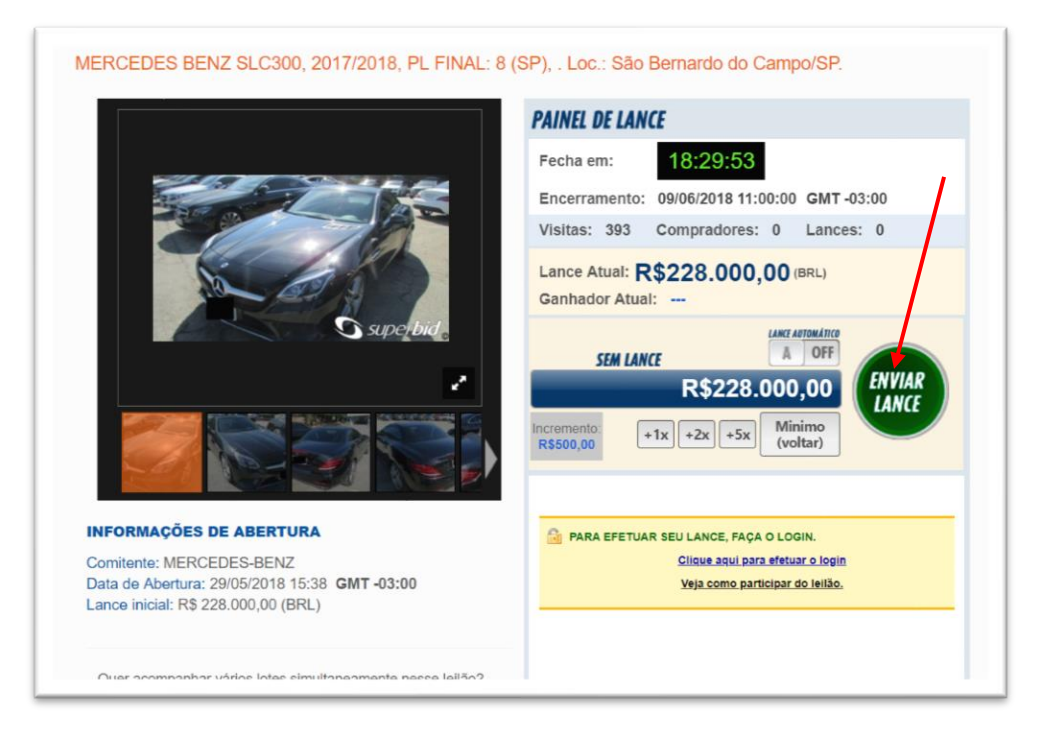

### O QUE É LANCE INICIAL

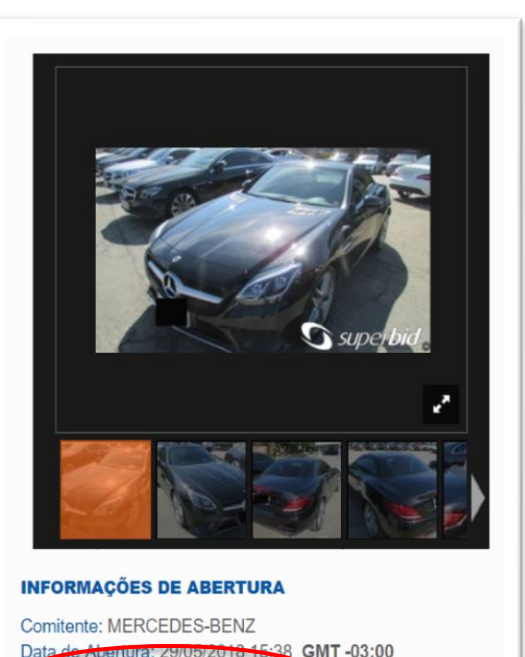

ance inicial: R\$ 228.000,00 (BRL

Ś

O lance inicial é o valor definido pelo Leiloeiro para início do apregoamento dos bens. O valor inicial não corresponde necessariamente ao valor mínimo de venda do lote estipulado pela empresa vendedora.

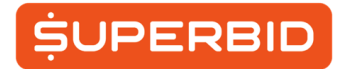

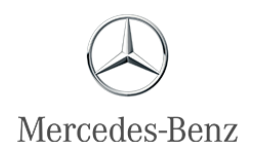

# **\$** O QUE É LANCE AUTOMÁTICO

É uma facilidade do Portal Superbid que permite a programação de lances automáticos. Com esta opção, caso outro participante cubra um lance seu, o sistema gerará outro lance acrescido de um incremento fixo e pré-determinado, até um limite máximo definido por você. Este mecanismo permite obter a certeza de que, até o valor máximo estipulado pelo cliente, o lance automático seja o lance vencedor para a oferta em questão. Até mesmo sem a necessidade de acompanhamento do pregão. Os lances automáticos ficarão registrados no histórico de disputa pela oferta do lote.

.1º Passo - Para utilizar essa funcionalidade você deve preencher o valor máximo que está disposto a pagar pelo lote e selecionar a opção LANCE AUTOMÁTICO. 2º Passo - Sempre que algum cliente tentar cobrir seu lance, aparecerá a letra (A) ao lado do valor. 3º Passo - Incluir o valor máximo a ser inserido no Lote utilizando os botões "+2" e "+5" e posteriormente clicar em "Enviar o Lance.

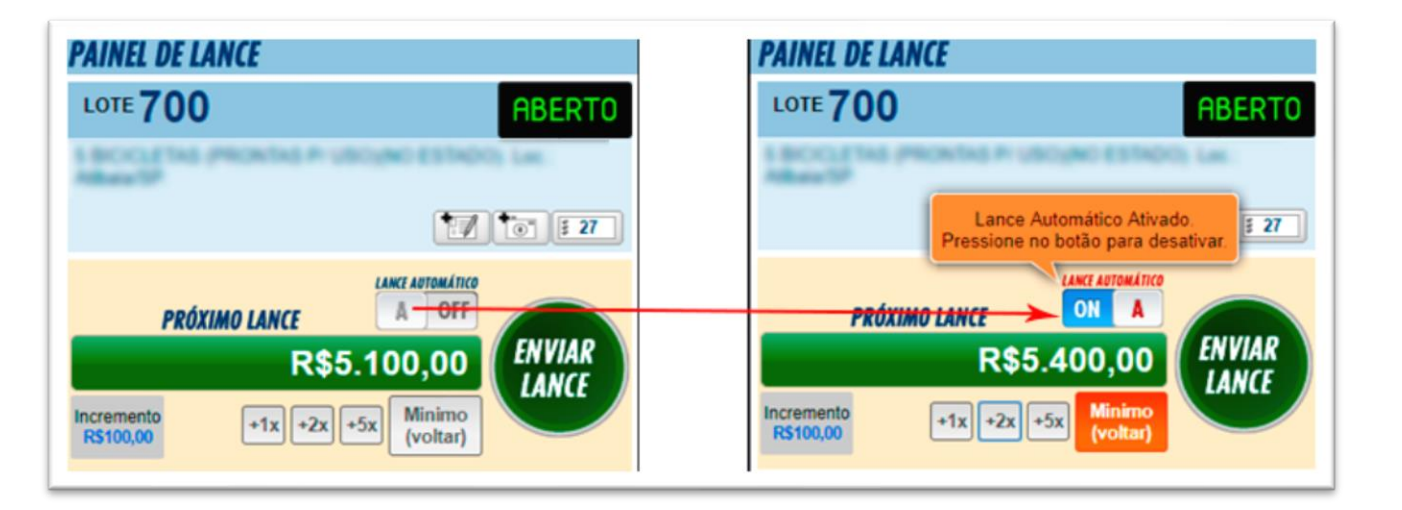

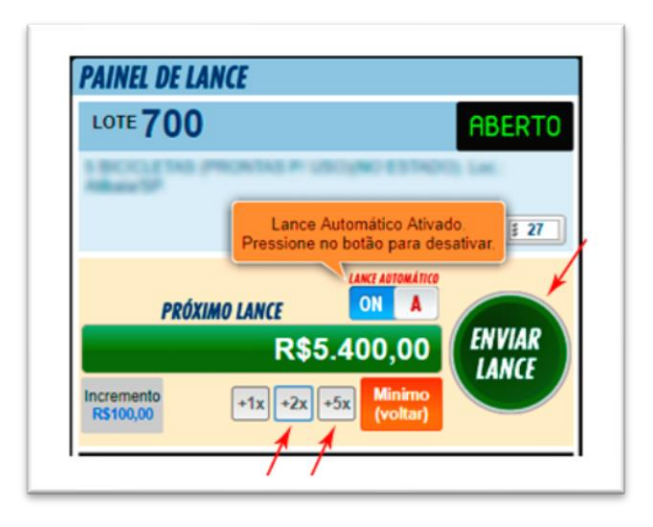

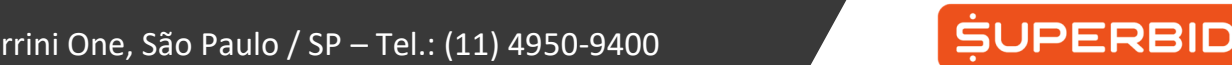

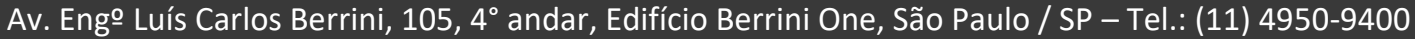